# DELETING AN EMAIL ACCOUNT ON SAMSUNG GALAXY J5 Prime

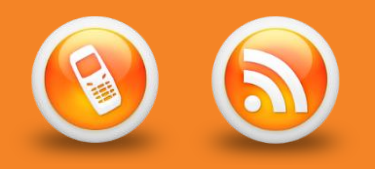

# This is a guide to deleting your email account on the Samsung Galaxy J5 Prime

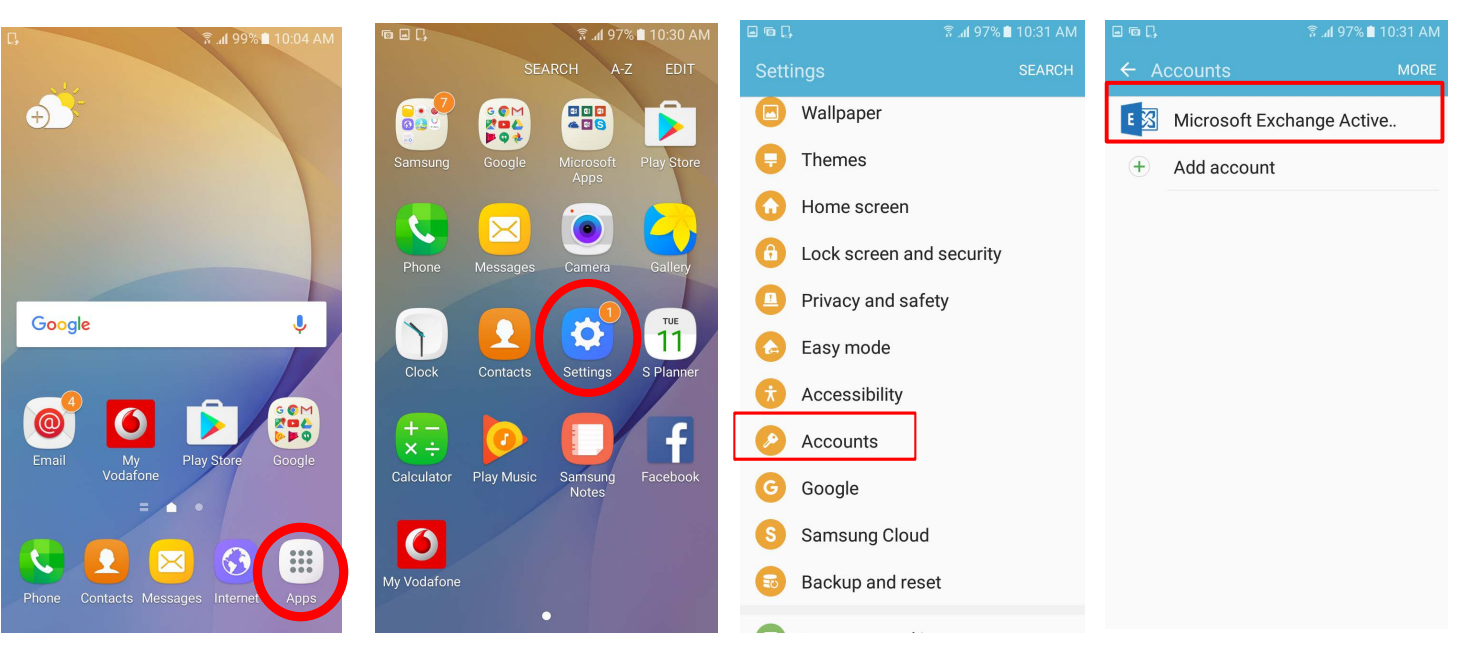

1. Touch Apps

## 2. Touch Settings

#### 3. Scroll down & select Accounts

### 4. Touch on Microsoft Exchange Active

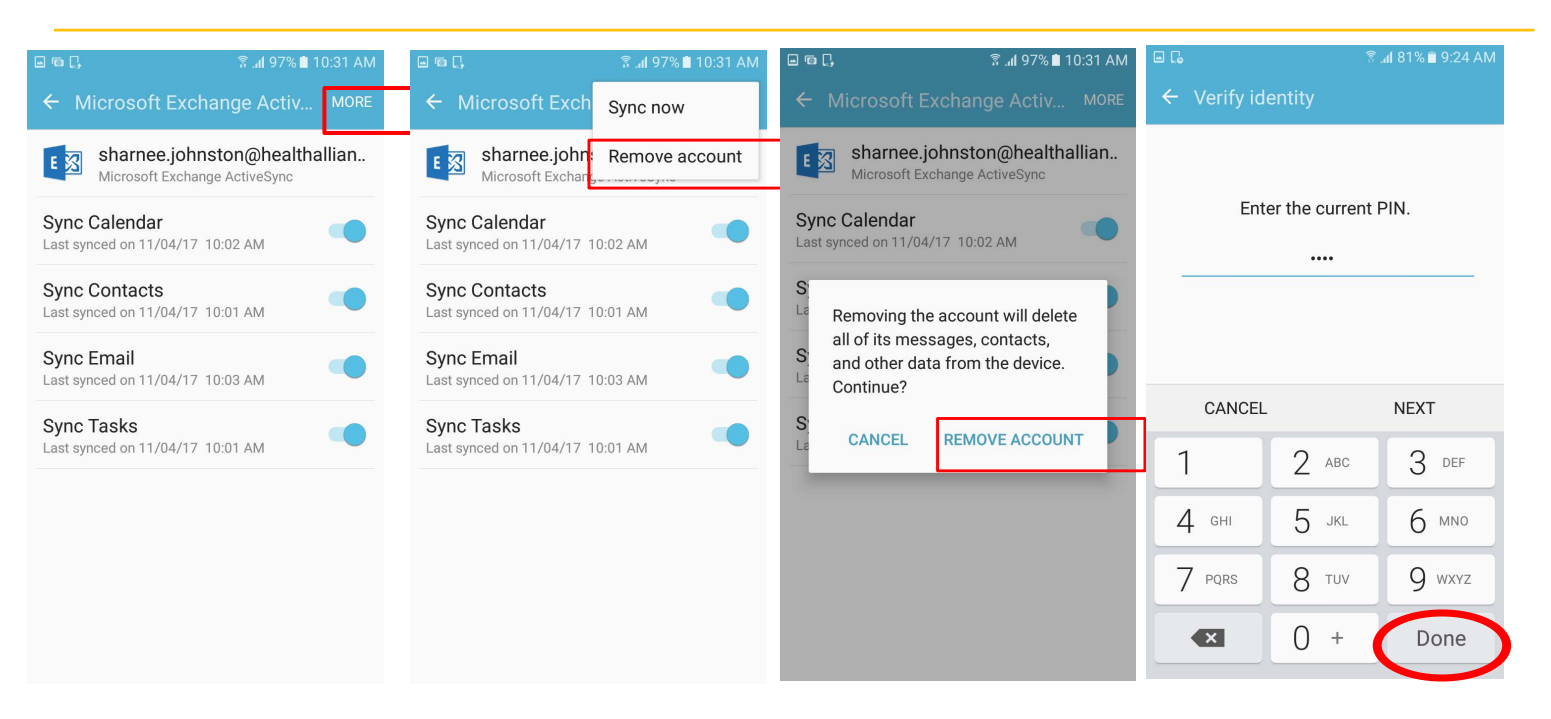

7. Touch REMOVE ACCOUNT 8.

Type in your pin number and touch **Done**. The account will now be removed